# **6.10 Vang ruimtehond Dot met de juiste kleur**

Dot, het schattige ruimtehondje, vliegt over ons scherm. Probeer hem zoveel mogelijk te vangen.

### <u>Je leert:</u>

- Een lijst maken
- Variabelen maken
- Verschillende sprites programmeren, met elk andere voorwaarden.

1.1 Teken zelf de sprite die we nodig hebben. Geef hem als naam 'doelwit'.

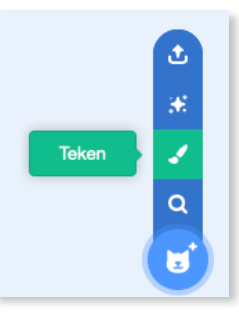

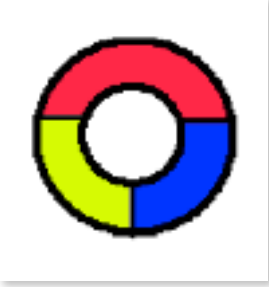

| Sprite Doelwit |           |     |  |  |  |  |  |  |  |  |
|----------------|-----------|-----|--|--|--|--|--|--|--|--|
| 0              | Ø Grootte | 100 |  |  |  |  |  |  |  |  |
| Sprit          | e1        |     |  |  |  |  |  |  |  |  |

1.2 We gaan onze sprite 'doelwit' laten draaien met onderstaande blokken. Probeer ze eerst zelf te vinden voor je naar de oplossing kijkt.

# **Opdracht**:

- Als: ik op de rechter pijltjestoets druk **dan**: draai...graden naar rechts.
- Als ik op de linker pijltjestoets druk dan: draai...graden naar links.
- Zorg ervoor dat dit altijd wordt herhaald.

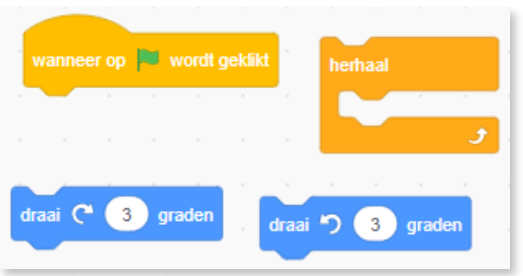

| toets pijitje rechts 🔹 | ingedrukt? | toets | pijitje links | • ingedrukt? |  |
|------------------------|------------|-------|---------------|--------------|--|
|                        |            |       |               |              |  |
| als dan                | als        | dan   |               |              |  |
|                        |            |       |               |              |  |
|                        |            |       |               |              |  |

codescool

Pagina 1 van 12

### Mogelijke oplossing:

| wanneer op 🛤 wordt geklikt              |     |
|-----------------------------------------|-----|
| herhaal                                 |     |
| als toets pijltje rechts - ingedrukt?   | lan |
| draai (~ 3 graden , , , ,               | _   |
|                                         | Ļ   |
| als toets pijltje links • ingedrukt? da |     |
| draai =) 3 graden reaction and a        |     |
| Jan and a second                        |     |

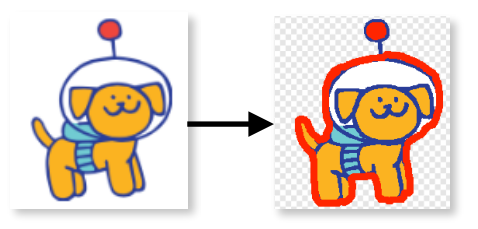

2.1 Een kloon maken

We starten met het programmeren van **Dot**. Zoek hem eerst maar in de sprite bibliotheek. Teken met dezelfde rode kleur van zijn antenne rond zijn omtrek. Wij gebruikten kleur rood 0 en gaven sprite 'doelwit' ook deze kleur.

# Opdracht: Wanneer je op de vlag klikt: Laat Dot verdwijnen Wacht 2 seconden en start dan een herhaling. Herhaling: maak een kloon van mezelf en wacht tussen de 5 en 10 seconden. Voeg de volgende blokken in. Probeer ze eerst zelf te combineren.

verdwijn

maak een kloon van (mijzelf v

wacht 2 sec

vacht (2) se

K.VdAbbeele

Mogelijke oplossing:

| Dot vang | en         |             |           |   | Scr   | atch | 3.0 |
|----------|------------|-------------|-----------|---|-------|------|-----|
| want     | neer op    | 🛡 wordt ge  | eklikt    |   |       |      |     |
| verd     | wijn       |             |           |   |       |      |     |
| wac      | nt 2 s     | sec.        |           |   |       |      |     |
| herh     |            |             |           |   |       |      |     |
| m        | aak een kl | oon van 🕕   | nijzelf 🔻 |   |       |      |     |
| wa       | acht will  | ekeurig get | al tussen | 5 | en (1 | 0 s  | ec. |
|          | -          | _ ح         |           |   |       |      |     |

2.2 Een lijst maken (een lijst is een variabele die veel gegevens kan opslaan)

2.2.1 We gaan verschillende Dots maken en die moeten kunnen vertrekken vanuit alle hoeken van je speelveld.

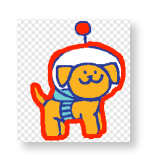

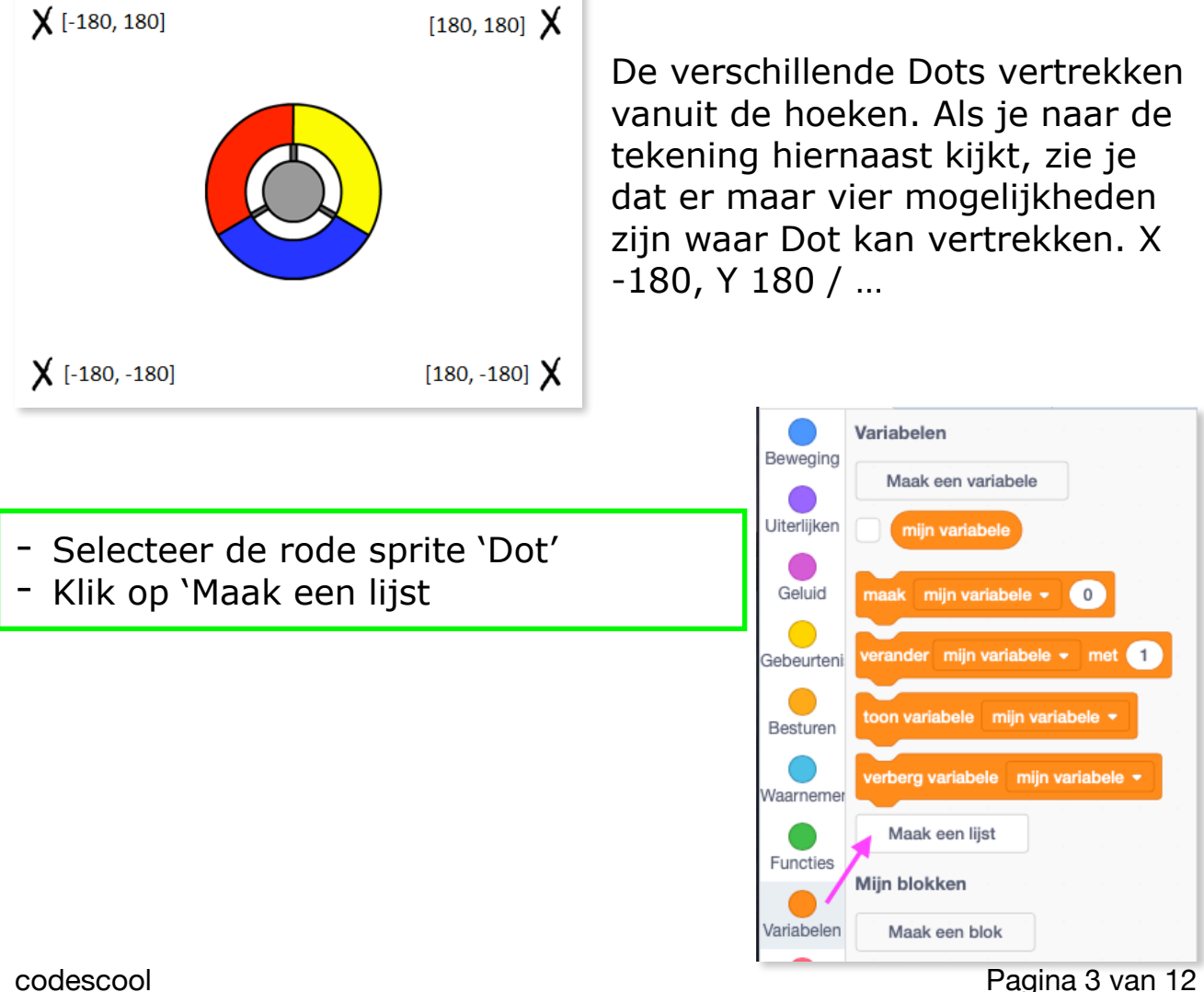

|                                                                          | Nieuwe lijst 🗙                                |
|--------------------------------------------------------------------------|-----------------------------------------------|
| - Geef je lijst als naam: startplaats                                    | Nieuwe lijstnaam:                             |
|                                                                          | startplaats                                   |
|                                                                          | • Voor alle Alleen voor deze sprite           |
| startplaats                                                              | Annuleren OK                                  |
| 2 -180 *                                                                 |                                               |
| - Klik op het kleine 'plusje' onde<br>180 in en -180. Je lijst bestaat r | raan de lijst en voeg<br>iu uit twee waarden. |
| + lengte 2 =                                                             |                                               |

De lijst staat momenteel in de weg. Je kan hem verbergen door het vinkje uit te zetten. Je vindt dit vinkje terug bij: Variabelen

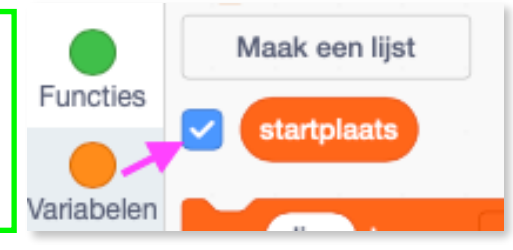

2.3 Dot laten bewegen

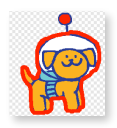

- Voeg de volgende blokken in:

Op de plaats van de getallen van X en Y komen de waarden die we in onze lijst hebben gezet. Dat was 180 of -180. We willen dat er telkens willekeurig wordt gekozen tussen getal 1 en 2. Weet jij wat je moet doen?

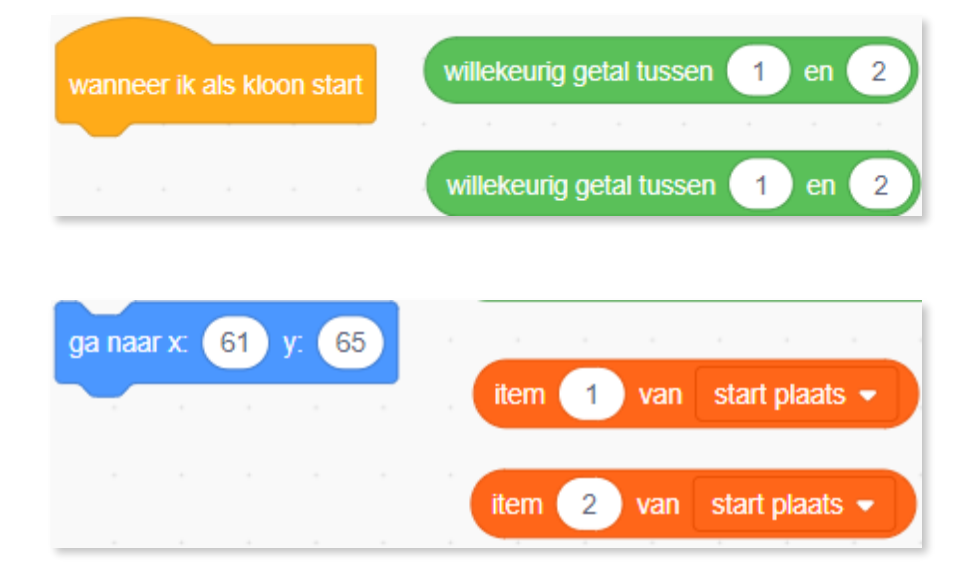

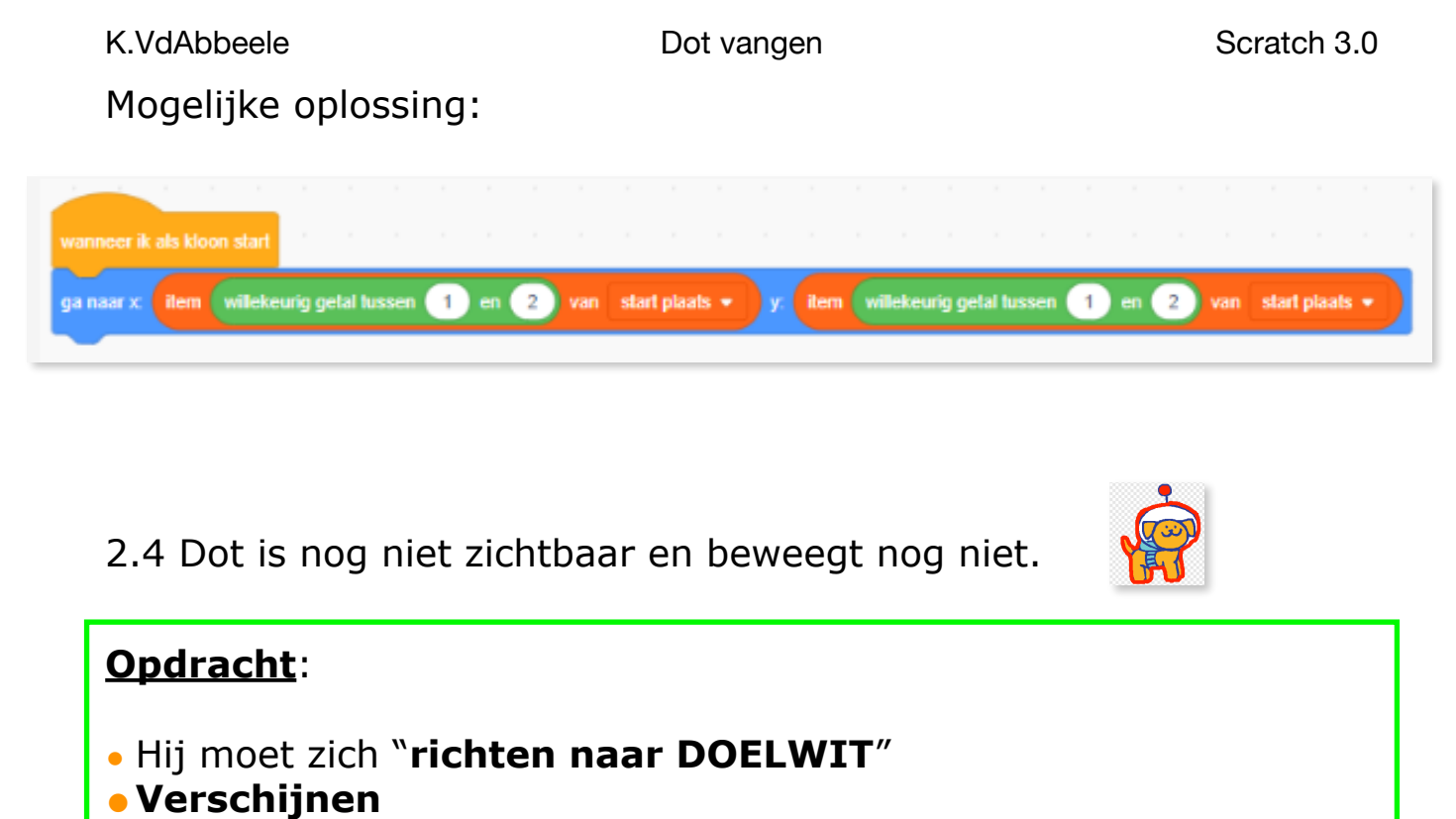

• Herhalen tot hij het doelwit raakt: neem 1 stap

### Mogelijke oplossing:

| vanneer ik als kloon start     |        |       |   |        |   |     |     |         |       | , |      |        |       | ,     |        |   |    |   |     |    |         |       |  |
|--------------------------------|--------|-------|---|--------|---|-----|-----|---------|-------|---|------|--------|-------|-------|--------|---|----|---|-----|----|---------|-------|--|
| ga naar x: ilem willekeurig ge | etal h | ussen | 1 | ) en ( | 2 | van | sta | art pla | ats 🔻 |   | ilem | willek | eurig | getal | lussen | 1 | en | 2 | van | st | art pla | ats 🔻 |  |
| icht naar 🛛 Doelwit 👻          |        |       |   |        |   |     |     |         |       |   |      |        |       |       |        |   |    |   |     |    |         |       |  |
| verschijn                      |        |       |   |        |   |     |     |         |       |   |      |        |       |       |        |   |    |   |     |    |         |       |  |
| erhaal tot raak ik Doelwit     | •      | S.    |   |        |   |     |     |         |       |   |      |        |       |       |        |   |    |   |     |    |         |       |  |
| neem 1 stappen 😿 🖓             | ,      |       |   |        |   |     |     |         |       |   |      |        |       |       |        |   |    |   |     |    |         |       |  |
|                                |        | ٦     |   |        |   |     |     |         |       |   |      |        |       |       |        |   |    |   |     |    |         |       |  |

3.1 Levens en score

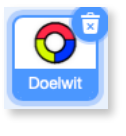

- Maak twee variabelen aan voor de sprite 'doelwit'. Wij noemen ze **Levens** en **Score**. Je kan al raden wat we gaan doen.

| Functies Variabelen | Nieuwe variabele                                         | Nieuwe variabele                            |
|---------------------|----------------------------------------------------------|---------------------------------------------|
| Maak een variabele  | Nieuwe variabelenaam:                                    | Nieuwe variabelenaam:                       |
| mijn variabele      | O Voor alle O Alleen voor deze sprite O Alleen voor deze | O Voor alle     O Alleen voor deze sprite   |
|                     | Cloud variabele (opgeslagen op de server)                | Cloud variabele (opgeslagen op o<br>server) |
|                     | Annuleren                                                | Annuleren                                   |

## **Opdracht**:

- Sleep een nieuwe 'Wanneer op vlag wordt geklikt' in het programmeerveld.
- Zorg ervoor dat je start met 3 levens en dat je score op nul staat.

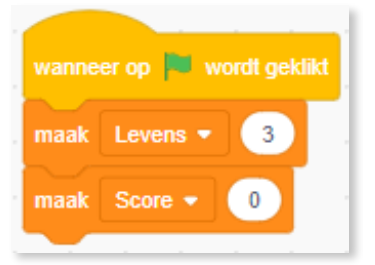

- Sleep de volgende blokken in je veld en zorg ervoor dat het spel stopt als je minder dan 1 leven hebt.

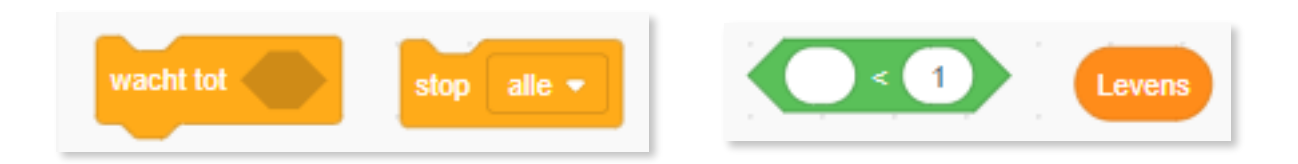

- Mogelijke oplossing:

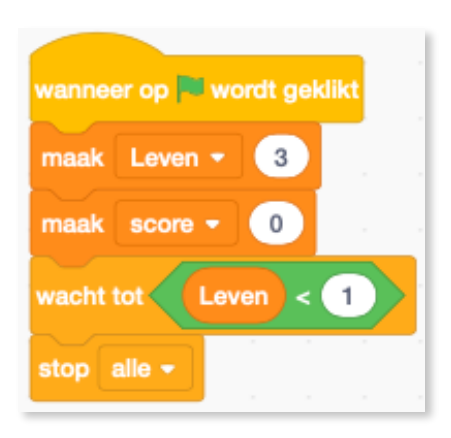

### 4.1 De laatste stappen

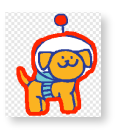

Wanneer Dot dezelfde kleur raakt als zijn antenne, dan krijgt je een punt bij. Wanneer hij een andere kleur raakt, verlies je een leven.

We werken verder aan de code "Wanneer ik start als kloon". Voeg deze blokken toe in je werkveld.

| neem 5 stappen als                     | dan      | vera | nder | Leve    | ens 💌   | met | -1 |  |
|----------------------------------------|----------|------|------|---------|---------|-----|----|--|
| raak ik kleur ?                        |          |      |      |         |         |     |    |  |
| verander Score - met 1                 |          |      |      |         |         |     |    |  |
|                                        |          |      | verw | ijder o | leze kl | oon |    |  |
| start geluid Squish Pop 🔹 start geluid | Laser2 - |      |      |         |         |     |    |  |

Momenteel stopt Dot als hij het doelwit raakt.

# **Opdracht**:

- Neem 10 stappen (dit doe je omdat de rand van het doelwit zwart is. Als je eerst 10 stappen extra zet, kan Dot voelen welke kleur er na de rand van het doelwit zit).
- Als: ik raak "rood", dan verander score met 1 en speel een leuk geluidje.
- Anders: verander leven met -1 en speel een triest geluidje.
- Verwijder deze kloon.

Weet je wat je moet doen? Goed zo. Mogelijke oplossing:

| wanneer ik als kloon start          |              |        |       |               |        |                  |                |          |               |
|-------------------------------------|--------------|--------|-------|---------------|--------|------------------|----------------|----------|---------------|
| ga naar x: item willekeurig g       | jetal tusser | n 1 en | 2 van | startplaats - | y: ite | em willekeurig g | jetal tussen 1 | en 2 van | startplaats - |
| richt naar Doelwit 🗸                |              |        |       |               |        |                  |                |          |               |
| verschijn                           |              |        |       |               |        |                  |                |          |               |
| herhaal tot <b>raak ik Doelwi</b> t | • ?          |        |       |               |        |                  |                |          |               |
| neem 1 stappen                      |              |        |       |               |        |                  |                |          |               |
|                                     | ٦            |        |       |               |        |                  |                |          |               |
| neem 5 stappen                      |              |        |       |               |        |                  |                |          |               |
| als raak ik kleur ?                 | dan          |        |       |               |        |                  |                |          |               |
| verander score - met 1              |              |        |       |               |        |                  |                |          |               |
| start geluid Laser2 -               |              |        |       |               |        |                  |                |          |               |
| verander Leven - met                | 1            |        |       |               |        |                  |                |          |               |
| start geluid Squish Pop 🗸           | en wacht     |        |       |               |        |                  |                |          |               |
|                                     |              |        |       |               |        |                  |                |          |               |
| verwijder deze kloon                |              |        |       |               |        |                  |                |          |               |

Elke code die je gemaakt hebt voor de Dot met rode antenne, kan je kopiëren voor de gele en de blauwe Dot.

-Maak twee **extra sprites**, namelijk de gele Dot en de blauwe Dot. Sleep de code van de rode Dot in de gele en blauwe Dot!

codescool

### EXTRA's:

Maak een extra variabele aan: "Vertraging" Wij zetten deze blokken op het werkveld van de achtergrond. Maar in principe kan je dat op eender welke sprite doen.

Maak een programma dat ervoor zorgt dat de tijd

waarmee een kloon wordt aangemaakt steeds kleiner wordt. Je kan deze blokken gebruiken.

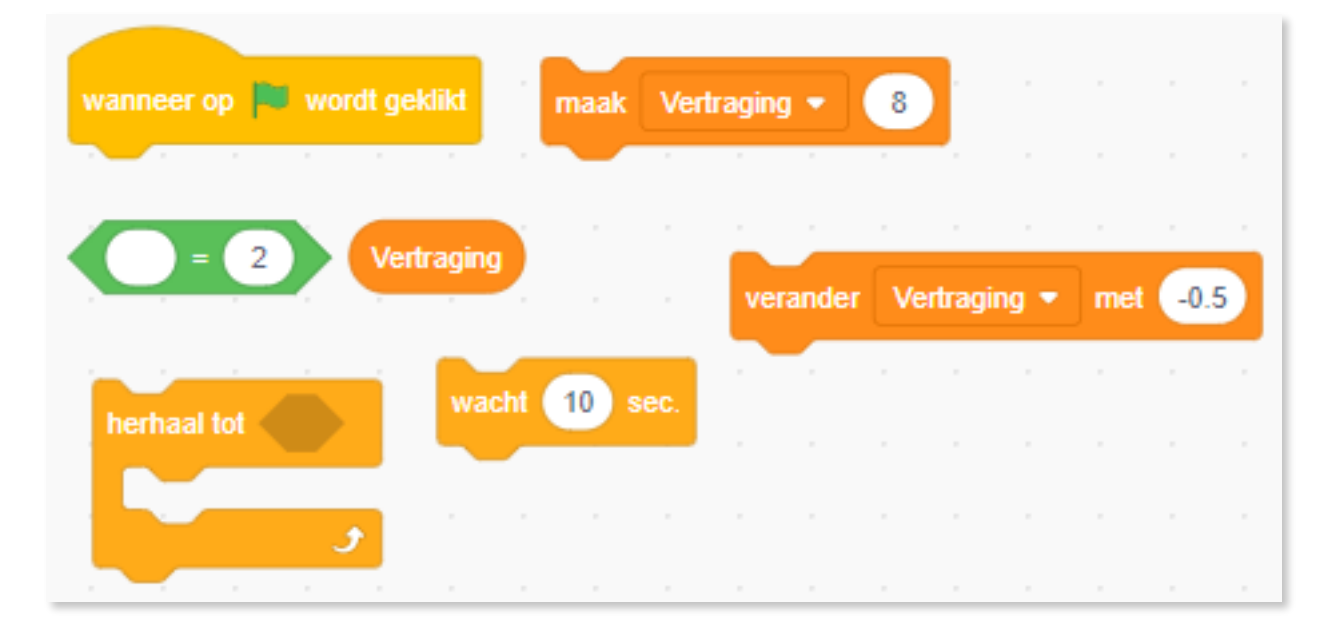

Mogelijke oplossing:

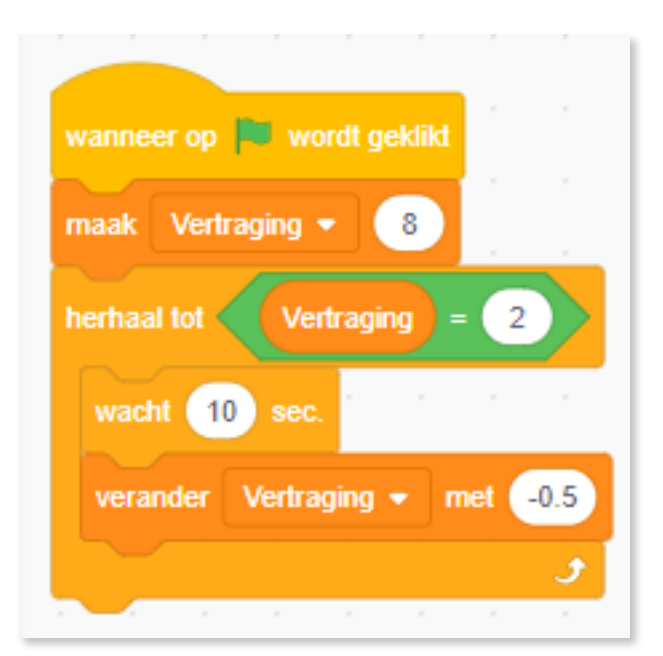

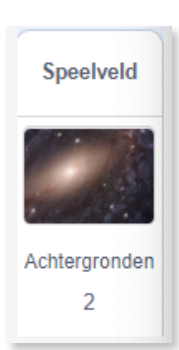

Verander ook onderstaande blokken in elke Dot.

In plaats van: **wacht een willekeurig getal**, moet Dot het aantal seconden wachten dat is opgeslagen in de variabele.

| wanneer op 🛤 word                                                                                                    | dt aeklikt  |      |        |     |   |       |       |       |      |
|----------------------------------------------------------------------------------------------------|-------------|------|--------|-----|---|-------|-------|-------|------|
| verdwijn                                                                                                    |             |      |        |     |   |       |       |       |      |
| wacht 2 sec.                                                                                                    |             |      |        |     |   |       |       |       |      |
| herhaal                                                                                                    |             |      |        |     |   |       |       |       |      |
| maak een kloon va                                                                                                    | n mijzelf • |      | /      |     |   |       |       |       |      |
| wacht willekeurig                                                                                                    | getal tusse | n 5/ | en (10 | sec | • | wacht | Vertr | aging | sec. |
| ر المراجع المراجع ال<br>مراجع المراجع المراجع المراجع المراجع المراجع المراجع المراجع المراجع المراجع المراجع المراجع المراجع المراجع ال |             | /    |        |     |   |       |       |       |      |

### SNELHEID

Maak een nieuwe variabele: Snelheid

Wij zetten deze blokken op het werkveld van de achtergrond. Maar in principe kan je dat op eender welke sprite doen.

Dit programma moet ervoor zorgen dat het aantal stappen dat Dot neemt steeds meer is. Eigenlijk lijkt dit heel sterk op het programma "vertraging".

| wanneer op 🏴 wordt geklikt  |
|-----------------------------|
| maak snelheid 🔹 🚺 👘 💡       |
| herhaal tot snelheid = 5    |
| wacht 10 sec.               |
| verander snelheid - met 0.5 |
| ٦                           |

Verander ook de onderstaande blokken in elke Dot

| wanneer ik als kloon start               |      |          |                |         |                |              |         |                  |
|------------------------------------------|------|----------|----------------|---------|----------------|--------------|---------|------------------|
| ga naar x: item willekeurig getal tussen | 1 en | 2 van    | start plaats 👻 | y: item | willekeurig ge | tal tussen 1 | en 2 va | n start plaats 👻 |
| richt naar Doelwit 👻                     |      |          |                |         |                |              |         |                  |
| verschijn                                |      |          |                |         |                |              |         |                  |
| herhaal tot raak ik Doelwit • ?          |      |          |                |         |                |              |         |                  |
| neem 1 stappen                           | -    | snelheid |                |         |                |              |         |                  |
| neem 5 stappen                           |      |          |                |         |                |              |         |                  |
| als 🛛 raak ik kleur 🔵 ?) dan             |      |          |                |         |                |              |         |                  |
| verander Score - met 1                   |      |          |                |         |                |              |         |                  |
| start geluid Laser2 💌                    |      |          |                |         |                |              |         |                  |
| anders                                   |      |          |                |         |                |              |         |                  |
| verander Levens • met -1                 |      |          |                |         |                |              |         |                  |
| start geluid Squish Pop 👻                |      |          |                |         |                |              |         |                  |
| verwijder deze kloon                     |      |          |                |         |                |              |         |                  |

### 1 UP

Zoek in de bib de sprite Milk. Deze gaat zorgen voor extra levens. Telkens je deze sprite met het rode vlak opvangt krijg je een leven bij.

Kopieer dus alle code uit de rode Dot. Je kan extra animatie toevoegen door van uiterlijk te veranderen als hij de rode kleur raakt. Zo lijkt het dat het flesje openbreekt.

Als het een andere kleur raakt ontploft het flesje.

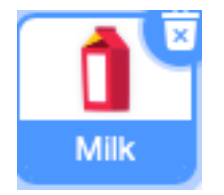

### Extra extra's: Maak een 'Game over' achtergrond

| wanneer ik als kloon start               |   |      |     |       |       |         |       |      |        |       |      |        |      |   |    |   |     |     |       |       | 4 |
|------------------------------------------|---|------|-----|-------|-------|---------|-------|------|--------|-------|------|--------|------|---|----|---|-----|-----|-------|-------|---|
| verander uiterlijk naar milk-a 🔹         |   |      |     |       |       |         |       |      |        |       |      |        |      |   |    |   |     |     |       |       |   |
| ga naar x: item willekeurig getal tussen | 1 | en 2 | van | start | plaat | ••      | у:    | item | wille  | keuri | g ge | tal tu | ssen | 1 | en | 2 | van | sta | rtpla | ats 👻 |   |
| richt naar Doelwit 🔹 🐨 🗤 🗤               |   |      |     |       |       |         |       |      |        |       |      |        |      |   |    |   |     |     |       |       |   |
| verschijn                                |   |      |     |       |       |         |       |      |        |       |      |        |      |   |    |   |     |     |       |       |   |
| erhaal tot raak ik Doelwit - ?           |   |      |     |       |       |         |       |      |        |       |      |        |      |   |    |   |     |     |       |       |   |
| neem 3 stappen                           |   |      |     |       |       |         |       |      |        |       |      |        |      |   |    |   |     |     |       |       |   |
| eem 10 stappen                           |   |      |     |       |       |         |       |      |        |       |      |        |      |   |    |   |     |     |       |       |   |
| s raak ik kleur ? dan                    |   |      |     |       |       |         |       |      |        |       |      |        |      |   |    |   |     |     |       |       |   |
| verander Leven - met 1.5                 |   |      |     | wann  | eer o | op 🏴 w  | ordt  | gekl | ikt    |       |      |        |      |   |    |   |     |     |       |       |   |
| start geluid Laser2 🔹                    |   |      |     | verd  | wijn  |         |       |      |        |       |      |        |      |   |    |   |     |     |       |       |   |
| verander uiterlijk naar milk-b 🗸         |   |      |     | wach  | nt 2  | sec.    |       |      |        |       |      |        |      |   |    |   |     |     |       |       |   |
| wacht 0.1 sec.                           |   |      |     | herha | aal   |         |       |      |        |       |      |        |      |   |    |   |     |     |       |       |   |
| verander uiterlijk naar milk-c 🗸         |   |      |     | maa   | ak ee | n kloor | n van | mijz | zelf 🔻 |       |      |        |      |   |    |   |     |     |       |       |   |
| wacht 0.2 sec.                           |   |      |     | wa    | cht   | vertrac | aina  | sec  |        |       |      |        |      |   |    |   |     |     |       |       |   |
| verwijder deze kloon                     |   |      |     |       |       |         | ,     |      |        |       |      |        |      |   |    |   |     |     |       |       |   |
| nders                                    |   |      |     |       |       | 1       |       |      |        |       |      |        |      |   |    |   |     |     |       |       |   |
| verander Leven - met -1                  |   |      |     |       |       |         |       |      |        |       |      |        |      |   |    |   |     |     |       |       |   |
| start geluid Squish Pop 👻 en wacht       |   |      |     |       |       |         |       |      |        |       |      |        |      |   |    |   |     |     |       |       |   |
| wacht 0.1 sec.                           |   |      |     |       |       |         |       |      |        |       |      |        |      |   |    |   |     |     |       |       |   |
| verwijder deze kloon                     |   |      |     |       |       |         |       |      |        |       |      |        |      |   |    |   |     |     |       |       |   |
|                                          |   |      |     |       |       |         |       |      |        |       |      |        |      |   |    |   |     |     |       |       | 6 |

# Voorbeeld op Scratch: https://scratch.mit.edu/projects/378061572